## Instructions for Entering International Educational Information on the CFNC Enrollment Application for Durham Tech (if you attended school outside of the US)

1. Put your cursor in the High school field and a search box will appear (see next screen shot)

| 2017-2018 APPLICATION                                        | Most Recent High School                  |                      |
|--------------------------------------------------------------|------------------------------------------|----------------------|
| Name and Address                                             | Asterisk * indicates required field      |                      |
| Personal Information                                         | High school: *                           |                      |
| Enrollment Information                                       |                                          |                      |
| Educational Information Click here                           |                                          |                      |
| Student Statement Street: *                                  |                                          |                      |
|                                                              |                                          |                      |
| Save Application                                             | City: *                                  |                      |
|                                                              | Country:                                 |                      |
| Submit Application                                           | Click here                               |                      |
|                                                              | Graduation date or last date attended: * | High school track: * |
| CGL, if you have any technical questions, <u>click here.</u> | mm/yyyy                                  | Click here 🔹         |
|                                                              | Did you graduate from high school? *     |                      |
|                                                              | Click here                               | •                    |
|                                                              |                                          |                      |

2. When the search box appears, choose the **Click here if your school is not on the list** (since no schools outside of the US will be on the prefilled list).

|                                                  | Most Recent High School                                                               |     |       |
|--------------------------------------------------|---------------------------------------------------------------------------------------|-----|-------|
| -2018 APPLICATION                                |                                                                                       |     |       |
| e and Address                                    | Asterisk * indicates required field                                                   |     |       |
| onal Information                                 | High school: *                                                                        |     |       |
| llment Information                               |                                                                                       |     |       |
| ational Information                              |                                                                                       | ×   |       |
| ent Statement                                    | Search For Your School or click here if your school is not in the list<br>Star Search |     |       |
| h Application                                    |                                                                                       |     |       |
|                                                  | Cit By State                                                                          |     |       |
| Save Application                                 | North Carolina                                                                        | × - |       |
| Submit Application                               | Co Select School                                                                      |     |       |
|                                                  | A C Reynolds High School<br>Gr: 1 ROCKET DR ASHEVILLE, NC 28803                       | ^   | :k: * |
| have any technical questions, <u>click here.</u> | A L BROWN SENIOR HIGH SCHOOL                                                          |     |       |
|                                                  | ACADEMIC SCHOLARS ACADEMY                                                             | ~   |       |
|                                                  |                                                                                       |     |       |

3. Enter the information for you school (Name; Type: public, private, homeschool; address, city, country graduation date; High school track; and Did you graduate from high school)

|                                                              |                                          |                      | •   |
|--------------------------------------------------------------|------------------------------------------|----------------------|-----|
| 2017-2018 APPLICATION                                        | Most Recent High School                  |                      | C C |
| Name and Address                                             | Asterisk * indicates required field      |                      |     |
| Personal Information                                         | High school: *                           |                      |     |
| Encollment Information                                       | name of high school                      |                      | Q   |
|                                                              | Type: *                                  |                      |     |
| Educational Information                                      | Public 🗙 👻                               |                      |     |
| Student Statement                                            | Street: *                                |                      |     |
|                                                              | address of high school                   |                      |     |
|                                                              | City: *                                  |                      |     |
| Save Application                                             | City of high school                      |                      |     |
|                                                              | Country:                                 |                      |     |
| Submit Application                                           | Afghanistan 🗙 🗸                          |                      |     |
|                                                              | Graduation date or last date attended: * | High school track: * |     |
| CGL, if you have any technical questions, <u>click here.</u> | 06/2018                                  | College prep         | × - |
|                                                              | Did you graduate from high school? *     |                      |     |
|                                                              | Graduated from high school               |                      | × - |

- 4. Answer the questions about Education History.
  - a. Choose the highest education level completed.
  - b. Answer the question "Have you received a High School Equivalency Diploma or Adult High School Diploma?" If you completed high school at high school age, select "Neither." If you completed high school later in life as an adult or completed a high school equivalency instead of regular high school, select the appropriate choice from the drop down box.

| 2017-2018 APPLICATION | Contraction History                                                            |          |
|-----------------------|--------------------------------------------------------------------------------|----------|
| ame and Address       | Highest education level completed that best describes you: *                   |          |
| ersonal Information   | Graduate of High School                                                        | × -      |
| nrollment Information | Have you received a High School Equivalency Diploma or Adult Hig<br>Diploma? * | h School |
| usetional Information | Neither                                                                        | × -      |

5. If you have attended college, put your cursor in the field for College/University. If you attended college or university outside of the US, choose "click here if your school is not on the list".

| 2017-2018         | APPLICATION                                 | 0     |                                                                        |  |
|-------------------|---------------------------------------------|-------|------------------------------------------------------------------------|--|
| Name and          | Address                                     |       | her Colleges Attended                                                  |  |
| Personal I        | nformation                                  | Colle | ge/University:                                                         |  |
| Enrolimen         | t Information                               |       |                                                                        |  |
| Education         | al Information                              | • co  | Search For Your School or click here if your school is not in the list |  |
| Student St        | tatement                                    | C     | Search                                                                 |  |
| Finish App        |                                             | Co    | By State                                                               |  |
|                   | Save Application                            | C     | North Carolina 🗶 🗸                                                     |  |
| 3                 |                                             |       | Select School                                                          |  |
| y.                | Submit Application                          | Co    | Alamance Cmty College PO BOX 8000 GRAHAM, NC 27253                     |  |
| GL, if you have a | any technical questions, <u>click here.</u> | C     | Ambassador Baptist College<br>PO BOX 158 LATTIMORE, NC 28089           |  |
|                   |                                             | Co    | Appalachian State University                                           |  |
|                   |                                             | ٩_    |                                                                        |  |
|                   |                                             | 0.11  |                                                                        |  |

6. Enter the information for your college(s)/university(ies) in the fields (college university name; street; city; country and dates attended)

| 2017-2018 APPLICATION                                                     |                              |  |  |
|---------------------------------------------------------------------------|------------------------------|--|--|
| Name and Address                                                          | Cother Colleges Attended     |  |  |
|                                                                           | College/University:          |  |  |
| Personal Information                                                      | name of college/university Q |  |  |
| nrollment Information Street: *                                           |                              |  |  |
| Educational Information                                                   | street of college/university |  |  |
| Student Statement                                                         | City: *                      |  |  |
| Student Statement                                                         | city of college/university   |  |  |
| Finish Application                                                        | nish Application Country:    |  |  |
| Save Application                                                          | Afghanistan x -              |  |  |
| Gave Application                                                          | Dates attended: * to:        |  |  |
| Submit Application                                                        | 08/2010 05/2014              |  |  |
|                                                                           |                              |  |  |
| CGL, if you have any technical guestions, click here. College/University: |                              |  |  |
|                                                                           | Click here                   |  |  |
|                                                                           |                              |  |  |